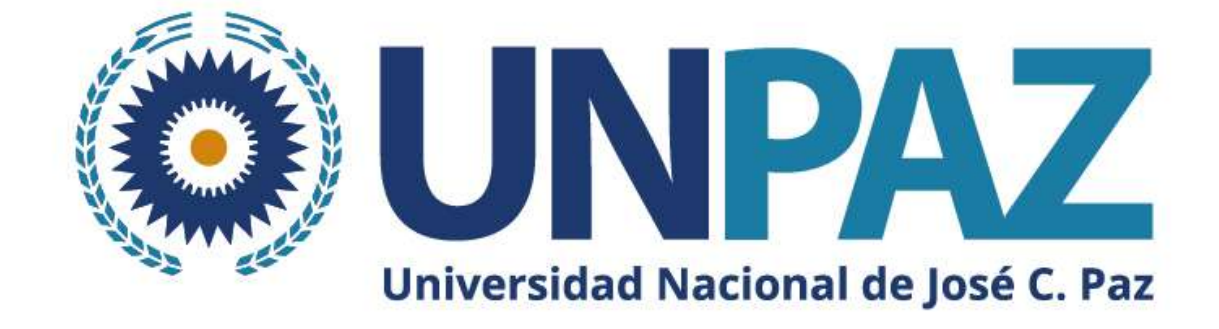

# Instructivo para postularse a una convocatoria en SIGEVA-UNPAZ

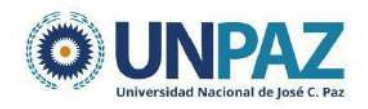

### INSTRUCTIVO SIGEVA-UNPAZ PARA APLICAR A UNA CONVOCATORIA

### ÍNDICE

| INTRODUCCIÓN               | 3  |
|----------------------------|----|
| CREAR UN USUARIO EN SIGEVA | 3  |
| POSTULACIÓN DE UN PROYECTO | 7  |
| PANTALLA PRINCIPAL         | 9  |
| CARÁTULA                   | 10 |
| DATOS DEL PROYECTO         | 10 |
| INSTITUCIONES RELACIONADAS | 11 |
| RECUSACIÓN                 | 12 |
| ANTECEDENTES               | 12 |
| GRUPO DE INVESTIGACIÓN     | 13 |
| RECURSOS FINANCIEROS       | 16 |
| ARCHIVOS ADJUNTOS          | 18 |
| PRESENTACIÓN               | 19 |
| DUDAS Y CONSULTAS          | 20 |

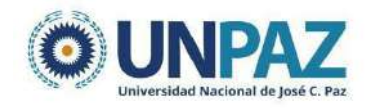

### 1. INTRODUCCIÓN

El SIGEVA es un sistema Web que permite gestionar el proceso de otorgamiento de subsidios a proyectos y becas de investigación. En esta etapa, el/la investigador/a puede postularse en línea y verificar el estado de la documentación presentada y su admisibilidad.

El Banco de Datos de Actividades de CyT es un módulo diseñado para almacenar la información curricular y garantizar su disponibilidad a lo largo de todo el año. A su vez, permite la actualización de la producción científico-tecnológica y los antecedentes y, a partir de esta información presentarse a las convocatorias vigentes.

### 2. CREAR UN USUARIO EN SIGEVA

Para crear un usuario en SIGEVA UNPAZ ingresar al siguiente link y seguir los pasos: <u>https://unpaz.sigeva.gob.ar/auth/index.jsp</u>

Una vez dentro de la plataforma hay dos opciones:

- Usuario banco de datos de actividades de CyT
- Usuario presentación/solicitud

| CAMBIO DE CONTRASENA                                             | CAMBIO DE DATOS                                                                                       | CERRAR SESI                                                                                                    |
|------------------------------------------------------------------|----------------------------------------------------------------------------------------------------|----------------------------------------------------------------------------------------------------|
| Bienvenido Andrea /                                              | Alfaro al servicio Intranet de U                                                                      | INPAZ .                                                                                                    |
| Como medida adicio<br>a las 15:17 Hora Arg<br>contraseña y envíe | onal de seguridad, por favor v<br>gentina. Si está seguro que us<br>un aviso a <u>mesadeayudasige</u> | erifique que usted accedió por última vez el 10/05/2022<br>sted no fue quien accedió, cambie inmediatamente su<br>va@unpaz.edu.ar |
| Seleccione para ope                                              | erar:                                                                                                 |                                                                                                    |
| Seleccione para ope                                              | erar:<br>SISTEMA                                                                                      | ROL                                                                                                    |
| Seleccione para ope                                              | erar:<br>SISTEMA<br>I de Gestión y Evaluación                                                         | ROL<br>Usuario banco de datos de actividades de CyT                                                                               |

Dentro del **Usuario banco de datos de actividades CyT**, cada solapa corresponde a un aspecto del currículum.

| Universidad Nacional<br>(unpaz) | De Jose Clemente Paz |              | Ļ                        |               | Sciaini, Micaela<br>31/05/2022 | SIGEVA        |
|---------------------------------|----------------------|--------------|--------------------------|---------------|--------------------------------|---------------|
| PRINCIP L DATOS PERSONALE       | S FORMACIÓN CARGOS   | ANTECEDENTES | PRODUCCIONES Y SERVICIOS | OTROS ANTECED | TRÁMITE                        | CERRAR SESIÓN |
| INSTRUCTIVOS COMPARTIR FORMS    | ASIGNAR COLABORADOR  |              |                          |               |                                |               |

Por cada solapa es posible completar la siguiente información:

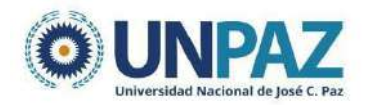

#### **Datos Personales**

#### Identificación

- Dirección residencial
- Lugar de trabajo
- •Experticia en CyT

### Formación

#### Formación académica

- Nivel universitario de posgrado/doctorado
- Nivel universitario de posgrado/maestria
- Nivel universitario de posgrado/especialización
- Nivel universitario de grado
- Nivel terciario no universitario
- Nivel medio
- Nivel básico

#### Formación complementaria

- Especialidad certificada por organismo/s de salud
- Posdoctorado
- \_ Cursos de posgrado y/o capacitaciones
- extracurriculares
- Idiomas

#### Cargos

#### Docencia

- Nivel superior universitario y/o posgrado
- Nivel terciario no universitario
- Nível básico y/o medio
- Cursos de posgrado y capacitaciones extracurriculares
- •Cargos en gestión institucional
- Cargos I+D
- Cargos en organismos científico-tecnológicos
- Categorización del programa de incentivos
- Cargos de I+D en otro tipo de instituciones
- Otros cargos

#### Antecedentes

Formación de recursos humanos en CyT

- Becarios
- Tesistas
- Investigadores
- Pasantes de I+D y/o formación académica
- Personal de apoya a la I+D
- **\*Financiamiento CyT**
- Financiamiento científico y tecnológico
- Extensión
- Actividades de divulgación CyT
- Extensión rural o industrial
- Prestación de servicios sociales y/o comunitarios
- Producción y/o divulgación artística o cultural
- Otro tipo de actividad de extensión
- Evaluación
- Evaluación de personal CyT y jurado de tesis y/o premios
- Evaluación de programas/proyectos de I+D y/o extensión
- Evaluación de trabajos en revistas CyT
- Evaluación institucional
- Otro tipo de evoluación

#### •Becas

- **\*Otras actividades CyT**
- Estancias y pasantías
- . Operación y mantenimiento de sistemas de alta complejidad
- Producción
- \_ Normalización
- Ejercicio de la profesión en el ámbito no académico
- Otra actividad CyT

#### Producción

#### Producción científica

- Artículos publicados en revistas
- Libros
- Partes de libros
- Trabajos en eventos C-T publicados
- Trabajos en eventos C-T no publicados
- Tesis
- Demós producciones C-T

#### Producción tecnológica

- Con título de propiedad intelectual
- Sin título de propiedad intelectual
- Servicio científico tecnológico
- Informe técnico
- Producción artística
- Musical-sonora
- Visual
- Audiovisual multimedial
- Corporal teatral
- Género literario narrativo
- Género literario dramático, poético o ensayo
- Género literario guión
- Otro tipo de género literario
- Otra producción artística

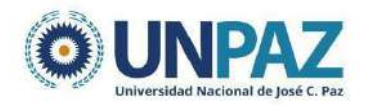

#### Otros antecedentes

- Participación u organización de eventos CyT
- Membresías, redes y/o programas de cooperación
- Membresías en asociaciones C-T y/o profesionales
- Participación en redes temáticas o institucionales
- •Coordinación de proyectos de cooperación académica o C-T
- Premios y/o distinciones

En cada una de las solapas, encontrará diferentes secciones donde se podrá:

- a) Crear un nuevo registro
- b) Editar un registro
- c) Borrar un registro
- d) Importar un registro de SIGEVA CONICET

### a) Crear un nuevo registro

Presione la opción "Nuevo" en el margen superior izquierdo del cuadro y complete los campos solicitados en la pantalla. Aquellos indicados con un \* son obligatorios, por lo cual es necesario completar antes de guardar.

Se guardará la información presionando el botón "guardar". Si presiona "volver" no se guardará el registro.

| Título de una | sección       |                           |              | Importar    |
|---------------|---------------|---------------------------|--------------|-------------|
| Nuevo         | Fache legress | fachs agrees              | Instituction | E Carrara E |
|               |               | No hay registros cargados | *            |             |
|               |               | No se encontraron registi | ros.1        |             |

### b) Editar un registro

Presione "Editar" cuando quiera modificar un registro ya guardado.

| Título de una | sección       |              |                                                         |                           |   |
|---------------|---------------|--------------|---------------------------------------------------------|---------------------------|---|
| Nuevo         | Fachs Ingrass | Fecha egress | Institución                                             | \$<br>Carrera             | ŧ |
| Editar Borrar | 81/93/3008    | 81/98/2813   | INTO NACOE BAS MARTIN /<br>ENCIRES A DE CIENCEA Y TRON. | TECNICATURA UNIVERSITARIA | - |
| K             |               | U            | n registro encontrado.1                                 |                           |   |

### c) Borrar registro

Presione "Borrar" para eliminar un registro ya guardado.

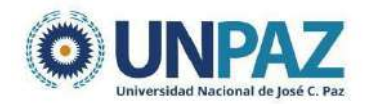

| ficaro do ane | a sección     |              |                     |        |                    |  |
|---------------|---------------|--------------|---------------------|--------|--------------------|--|
| Nuevo         | Fecha ingreso | Fecha egreso | Institución         | ÷      | Carrera            |  |
| Editar Borrar | 81/85/2008    | 81/98/2813   | AND DE SAN HARTSN / | 181014 | Calluna University |  |

### d) Importar un registro de SIGEVA CONICET

El proceso para importar un registro cuenta de dos etapas:

- i. Compartir formularios (desde SIGEVA CONICET)
- ii. Importar formularios (desde SIGEVA UNPAZ)

#### **Compartir formularios**

Para compartir la información cargada en el sistema es necesario ingresar al rol "Usuario banco de datos de actividades CyT". Desde la solapa PRINCIPAL se debe ir a la subpestaña "compartir formulario".

| PRINCIPAL DATOS PERSONALES FORMACIÓN CARGOS ANTECEDENTES PRODUCCIONES Y SERVICIOS OTROS                                                                                                    | ANTECED. TRÁMITE |
|----------------------------------------------------------------------------------------------------|------------------|
| INSTRUCTIVOS COMPARTIR FORMS. ASIGNAR COLABORADOR                                                                                                    |                  |
| Compartir formularios                                                                                                    | BANCO            |
| Compartir formularios                                                                                                    |                  |
| Institución: * Seleccionar<br>Contraseña: * Confirmar contraseña: *                                                                                                    |                  |
| Esta operación autoriza de forma permanente la importación de los formularios con los datos que se hayan cargados en el Banco de<br>Datos en el momento que se soliciten.<br>Para más información puede consultar el instructivo de sincronización haciendo click aquí. |                  |
| Compartir Sali                                                                                                    | 2                |

#### Importar formulario

Para importar la información, se debe ingresar al SIGEVA UNPAZ y realizar la importación en cada solapa. No se puede importar todo el CV en una sola acción, sino que hay que hacerlo para cada campo.

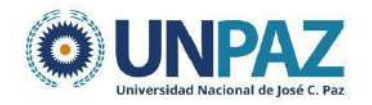

| Cargos docent   | es                       |                                      |                                     |                                        | BANCO DE DA | m   |
|-----------------|--------------------------|--------------------------------------|-------------------------------------|----------------------------------------|-------------|-----|
| Nivel superior  | universitario y/o        | posgrado                             |                                     |                                        |             | Imp |
|                 | Nuevo<br>Editar   Borrar | Fecha inicio Fecha fin<br>01/03/2021 | UNIVERSIDAD NACIONAL                | nstitución<br>DE 305E CLEMENTE PAZ (UN | ≑<br>PAZ)   | -   |
|                 | 74.                      | Un re                                | gistro encontrado.1                 |                                        |             | -   |
| Nivel terciario | no universitario         | 1                                    |                                     |                                        |             | Imp |
|                 | Noevo                    | Fecha inicio<br>No h                 | Fecha fin<br>ay registros cargados. | Institución                            | ÷           | -   |
|                 | άr.                      | No se e                              | ncontraron registros.1              |                                        |             | -   |
| Nivel básico y/ | o medio                  |                                      |                                     |                                        | 101         | Imp |
|                 | Nuevo                    | Fecha inicio<br>No l                 | Fecha fin<br>ay registros cargados. | Institución                            | •           | -   |
|                 |                          | No se e                              | ncontraron registros.1              |                                        | -           | -   |
| Cursos de posg  | rado y capacitac         | iones extracurriculares              |                                     |                                        | (°          | Imp |
|                 | Nuevo                    | Fecha inicio<br>No l                 | Fecha fin<br>ay registros cargados. | Institución                            | •           | -   |
|                 |                          | No se e                              | ncontraron registros 1              |                                        |             |     |

### 3. POSTULACIÓN DE UN PROYECTO

Para postular a una convocatoria se debe seleccionar el rol: **"Usuario** presentación/solicitud".

| SISTEMA                                  | ROL                                          |  |  |
|------------------------------------------|----------------------------------------------|--|--|
| Sistema Integral de Gestión y Evaluación | Usuario banco de datos de actividades de CyT |  |  |
|                                          | Usuario presentación/solicitud               |  |  |

| ¡ATENCIÓN!                                                                                   |
|----------------------------------------------------------------------------------------------|
| La presentación del proyecto solo debe ser realizada por                                     |
| el/la DIRECTOR/A del proyecto.                                                               |
| El resto de los/as integrantes podrán asociarse al proyecto una vez que el/la directora/a le |
| haya informado el código del trámite.                                                        |

Una vez ingresado deberá ir a la solapa **"Convocatorias"** y seleccionar aquella en la cual desea presentar el proyecto haciendo clic en **"Postular"**.

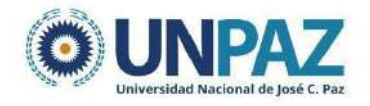

|                         |                     | C                 | Solapa de<br>convocatorias |          |
|-------------------------|---------------------|-------------------|----------------------------|----------|
| PRINCIPAL CARÁTULA      | ANTECEDENTES C      | ONVOCATORIAS      |                            |          |
| CONVOCATORIAS VIGENTES» | TRÁMITES REALIZADOS |                   |                            |          |
| Convocatorias           | vigentes            |                   |                            |          |
|                         | Seleccione la c     | onvocatoria en la | cual desea postularse      |          |
|                         | + PROYECT           | r0 (1)            |                            |          |
|                         |                     | Convocatoria      | Descripción                |          |
|                         | Proyect             | to 2022           | Prueba de proyectos 2022   | Postular |
|                         |                     |                   |                            | Salir    |

Previo a efectuar la postulación, se visualiza la confirmación de selección de la convocatoria. Tilde aquellas consideraciones necesarias con las cuales cumple para postularse a la misma y presione "continuar".

|                                                     | Confirmar selección de convocatoria                                                                                                    |   |
|-----------------------------------------------------|----------------------------------------------------------------------------------------------------|---|
| Convocatoria selec                                  | ionada                                                                                                    |   |
| Objeto de eva                                       | uación: POTE CONCET                                                                                                    |   |
| Conve                                               | catoria: POTE-COMCET2018                                                                                                    |   |
|                                                     | PDTS - CONICET JENS                                                                                                    |   |
| Fech                                                | desde: hasta: hasta:                                                                                                    |   |
| Confirmación                                        |                                                                                                    |   |
| Tilde/marque las casilla<br>consideraciones, presid | i de venficación de las consideraciones que debe cumplir para postularse a esta convocatoria y presione Continuar. Si no cumple con esta<br>ne Volver. | 5 |
| ALL IN DURCH SHIT                                   | IF IN HARDRESSE QUE NE DURING.                                                                                                    |   |
| 2 Yapapar daa                                       |                                                                                                    |   |
|                                                     |                                                                                                    |   |
|                                                     |                                                                                                    | _ |

Una vez realizada la postulación, su trámite se encuentra en estado "abierto".

| SEGUIMIENTO             |         | Estado Actual: Abierto |
|-------------------------|---------|------------------------|
| ETAPAS                  | Estado  | Fecha                  |
| Etapa Presentación      | Abierto | 10/05/2022             |
| Etapa Gestión y Control | NID -   |                        |
| Etapa de Resolución     |         |                        |

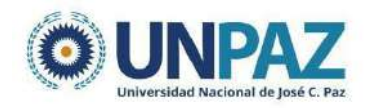

### **3.1. PANTALLA PRINCIPAL**

La pantalla principal se encuentra dividida en cinco secciones:

- Carátula
- Antecedentes
- Archivos adjuntos
- Presentación
- Seguimiento

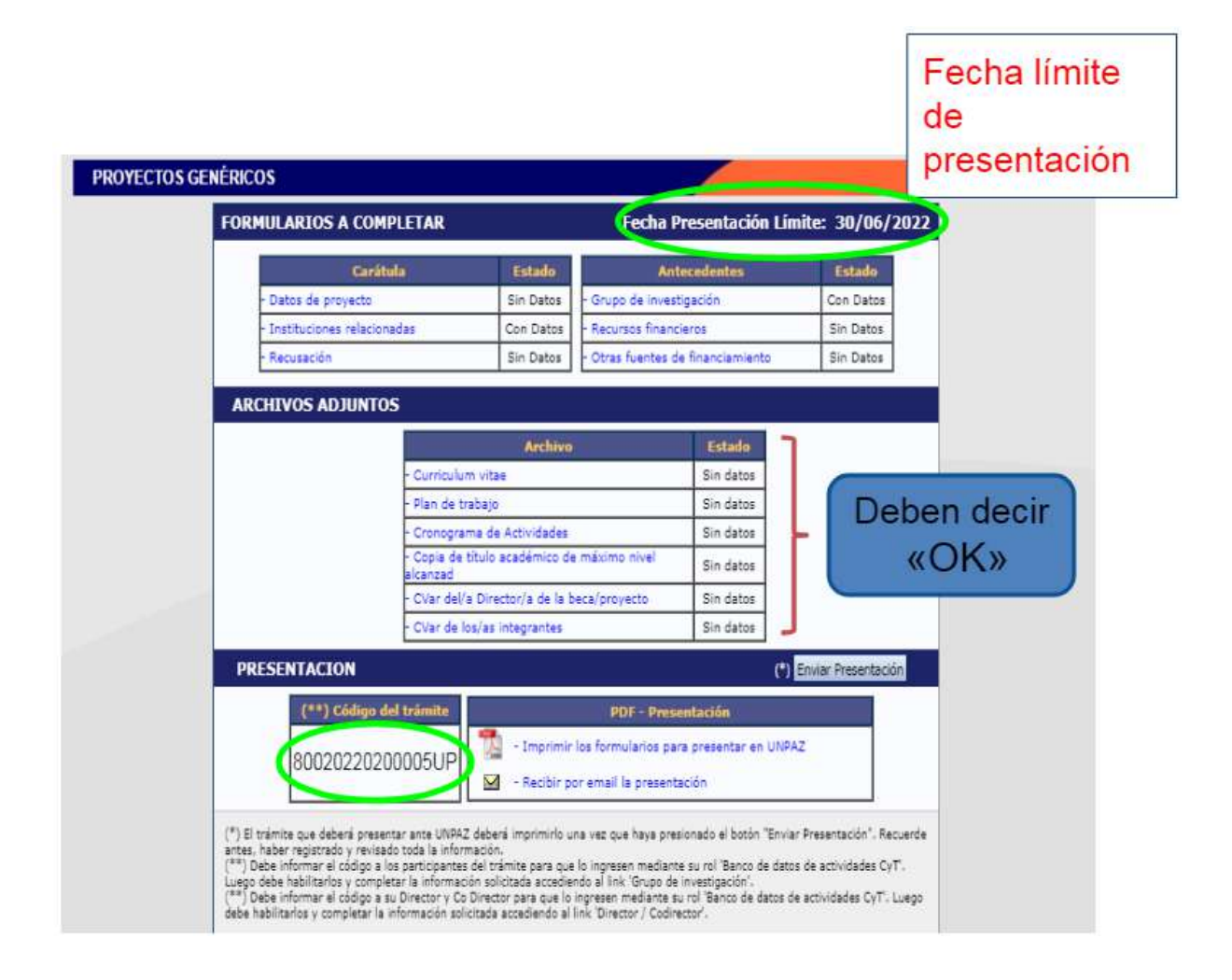

Cada una de estas secciones contiene un conjunto de ítems que deberán completarse para poder realizar la presentación.

A medida que vaya completando y guardando los datos de los ítems de las secciones "Carátula", "Antecedentes" y "Archivos Adjuntos", se irá cambiando el estado de "Sin

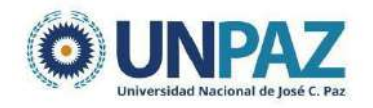

Datos" a "Ok" y/o "Con datos".

En la pantalla principal se puede ver:

- la fecha límite de presentación,
- la información que debe cargarse,
- el código del trámite para vincular integrantes

La presentación del proyecto implica completar tres partes. Una vez completadas se envía desde la sección Presentación.

- Carátula
- Antecedentes
- Adjuntos

### 3.2. CARÁTULA

| Carátula                     | Estado    |
|------------------------------|-----------|
| - Datos de proyecto          | Ok        |
| - Instituciones relacionadas | Ok        |
| - Recusación                 | Sin Datos |

En la **Carátula** se carga una síntesis de la información relacionada al proyecto de investigación, así como también las cuestiones de responsabilidad ética y social y los nombres de aquellos/as evaluadores/as que no deberían ser convocados para la evaluación del proyecto.

Incluye tres parte:

- Datos del proyecto
- Instituciones relacionadas
- Recusación

### 3.2.1. DATOS DEL PROYECTO

La subpestaña DATOS DEL PROYECTO incluye los siguientes campos:

- Disciplina (desplegable)
- Campo de aplicación (desplegable)
- Especialidad (libre)

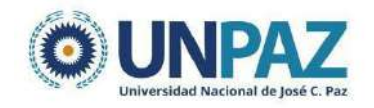

- Comisión propuesta (desplegable. Se debe seleccionar "Evaluación PITTS 2022")
- Tipo de actividad (desplegable)
- Título del proyecto
- Resumen del proyecto
- Palabras clave
- Título, resumen y palabras clave en inglés (pueden copiarse en español)

| L PROYECTO INSTITUCIONES RELACIONADAS                                                                                                 | RECUSACIÓN  |   |                                                                             |
|----------------------------------------------------------------------------------------------------|-------------|---|-----------------------------------------------------------------------------|
| Datos de Proyecto                                                                                                    |             |   | Prueba PITTS 2                                                              |
| ingrese características del proyecto                                                                                                  |             |   | Guardar                                                                     |
| Disciplina desagregada : a) 🛛                                                                                                    | Seleccionar | • |                                                                             |
| b) [-                                                                                                    | Seleccionar | * |                                                                             |
| Campo de aplicación: a)                                                                                                    | Seleccionar | ~ |                                                                             |
| b)                                                                                                    | Seleccionar | * |                                                                             |
| Especialidad:                                                                                                    |             |   |                                                                             |
| Comisión propuesta:                                                                                                    | Seleccionar | ~ |                                                                             |
| royecto                                                                                                    |             |   |                                                                             |
| r i                                                                                                    |             |   |                                                                             |
| Título del proyecto:                                                                                                    |             |   |                                                                             |
| Título del proyecto:                                                                                                    |             |   | (máximo: 253 caractere                                                      |
| Título del proyecto:                                                                                                    |             |   | (máximo: 255 caractere                                                      |
| Título del proyecto:                                                                                                    |             |   | (máximo: 253 caractere<br>(máximo: 2500 caractere                           |
| Titulo del proyecto:<br>Resumen del proyecto:<br>Palabras clave: *                                                                    |             |   | (máximo: 255 caractere<br>(máximo: 2500 caractere                           |
| Título del proyecto:<br>Resumen del proyecto:<br>Palabras clave: *<br>Titulo del proyecto (inglés):                                   | *           | * | (máximo: 255 caractere<br>(máximo: 2500 caractere                           |
| Título del proyecto:<br>Resumen del proyecto:<br>Palabras clave: *<br>Título del proyecto (inglés):                                   | *           |   | (máximo: 255 caractere<br>(máximo: 2500 caractere<br>(máximo: 255 caractere |
| Título del proyecto:<br>Resumen del proyecto:<br>Palabras clave: *<br>Título del proyecto (inglés):<br>Resumen del proyecto (inglés): | *           |   | (máximo: 255 caractere<br>(máximo: 2500 caractere<br>(máximo: 255 caractere |
| Título del proyecto:<br>Resumen del proyecto:<br>Palabras clave: *<br>Título del proyecto (inglés):<br>Resumen del proyecto (inglés): |             |   | (máximo: 255 caractere<br>(máximo: 2500 caractere<br>(máximo: 255 caractere |

### **3.2.2. INSTITUCIONES RELACIONADAS**

En esta sección se deberá indicar la/s institución/es evaluadora/s, ejecutora/s y financiadora/s del proyecto.

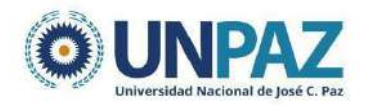

| PRINCIPAL    | CARÁTULA    | AN                         | ITECEDEN                                                                                             | TES                                                     | CONVOCATORIAS                                                                                                    |                                             |                                                                                                    |                                  |                               |                             |
|--------------|-------------|----------------------------|----------------------------------------------------------------------------------------------------|---------------------------------------------------------|----------------------------------------------------------------------------------------------------|---------------------------------------------|----------------------------------------------------------------------------------------------------|----------------------------------|-------------------------------|-----------------------------|
| DATOS DEL PR | ROYECTO INS | TITU                       | CIONES REL                                                                                           | ACION                                                   | ADAS RECUSACIÓN                                                                                                    |                                             |                                                                                                    |                                  |                               |                             |
|              |             |                            | Instituci                                                                                            | ones                                                    | relacionadas al p                                                                                                    | royed                                       | to                                                                                                    |                                  |                               | Guardar                     |
|              |             |                            | Nuevo                                                                                                |                                                         | Buscar institución                                                                                                    |                                             | Institución seleccionada                                                                                                    | Ejecut                           | a Evalúa                      | % Financia                  |
|              |             | *                          | <u>Borrar</u>                                                                                        |                                                         | Buscar                                                                                                    |                                             | UNIVERSIDAD NACIONAL DE JOSE<br>CLEMENTE PAZ (UNPAZ)                                                                                                    |                                  |                               | 100                         |
|              |             | E;<br>a;<br>E:<br>Fi<br>Ca | <b>jecuta:</b> Prin<br>gregar las qu<br><b>valúa:</b> Instit<br><b>inancia:</b> Ins<br>ada una de l; | cipal in<br>le corre<br>sución r<br>tituciór<br>as part | stitución en la cual se ejec<br>esponda.<br>esponsable de la evaluació<br>n que otorga el financiamie<br>es. La suma de las partes c | uta el fi<br>in. Se p<br>nto. Si<br>debe se | nanciamiento. En caso que el proyecto se lleve adela<br>odrá ingresar más de una institución en caso que ses<br>el proyecto tiene más de una fuente de financiamient<br>r igual a 100%. | nte en má<br>necesario, reflejar | is de una<br>o,<br>r en % cu; | institución,<br>anto aporta |
|              |             |                            |                                                                                                    |                                                         |                                                                                                    |                                             |                                                                                                    |                                  | Gu                            | ardar Salir                 |

### 3.2.3. RECUSACIÓN

En esta pantalla se permite el ingreso del apellido, nombre y observaciones relevantes de las personas que el/la directora/a considere que no deban intervenir en la evaluación del Proyecto. **SU CARGA NO ES OBLIGATORIA.** 

| Recusación |                                                                                                    |                                                                                                 |                                                                                           |                           |
|------------|----------------------------------------------------------------------------------------------------|-------------------------------------------------------------------------------------------------|-------------------------------------------------------------------------------------------|---------------------------|
| 1          | ngrese evaluadores que no d                                                                                            | leben ser convocados para ana                                                                   | lizar la presentación                                                                     |                           |
|            | Les recusaciones y excusaciones que se fr<br>administrativo Nº 19,349 y sustentarse er                                 | ormulen tendrán que ajustarse a lo previsto :<br>n las causales y en las oportunidades previst: | en el Art. 6º de l <u>a lev de procedim</u><br>as en los artículos 17 y 18 del <u>Cós</u> | niento<br>digo Procesal ( |
|            | <ul> <li><u>v</u> Comercial de la Nación. Las resoluciones<br/>serán irrecurribles y tendrán la intervenció</li> </ul> | s que se dicter con motivo de los incidentes<br>ón previa de la Dirección del Servicio Jurídico | de recusación o excusación y las o<br>de este Consejo Nacional.                           | que los resuel            |
|            | Apellido                                                                                                    | Nombre                                                                                          | Fundamento                                                                                |                           |
|            |                                                                                                    |                                                                                                 |                                                                                           |                           |
|            |                                                                                                    |                                                                                                 |                                                                                           |                           |
|            |                                                                                                    |                                                                                                 |                                                                                           |                           |
|            |                                                                                                    |                                                                                                 |                                                                                           |                           |
|            |                                                                                                    |                                                                                                 |                                                                                           |                           |
|            |                                                                                                    |                                                                                                 |                                                                                           |                           |
|            |                                                                                                    |                                                                                                 |                                                                                           |                           |
|            |                                                                                                    |                                                                                                 |                                                                                           |                           |

### **3.3. ANTECEDENTES**

La sección de antecedentes permitirá al director/a designar a su equipo de investigación, ingresar el presupuesto solicitado para la ejecución del proyecto y relacionar otras fuentes de financiamiento al proyecto.

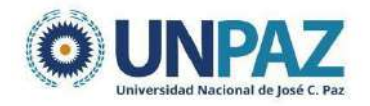

| Antecedentes                      | Estado    |
|-----------------------------------|-----------|
| - Grupo de investigación          | Ok        |
| - Recursos financieros            | Ok        |
| - Otras fuentes de financiamiento | Sin Datos |

### 3.3.1. GRUPO DE INVESTIGACIÓN

En la subpestaña GRUPO DE INVESTIGACIÓN aparecerá únicamente el titular del proyecto, hasta que se asocien los/as integrantes.

| Grupo de | investigación    |         | 10  |          | Prueba - PITT    | 202        |
|----------|------------------|---------|-----|----------|------------------|------------|
| Grupo de | investigación    |         |     |          | Guardar          | Sali       |
|          | Apellido y no    | mbre ‡  | Rol | Horas(1) | Lugar de trabajo | Hab<br>(2) |
| Editar   | SCIAINI, MICAELA | Titular | ~   | UNIV     | CLEMENTE PAZ /   |            |

Para incorporar integrantes al proyecto, el/la director/a del proyecto debe compartir el Código de trámite.

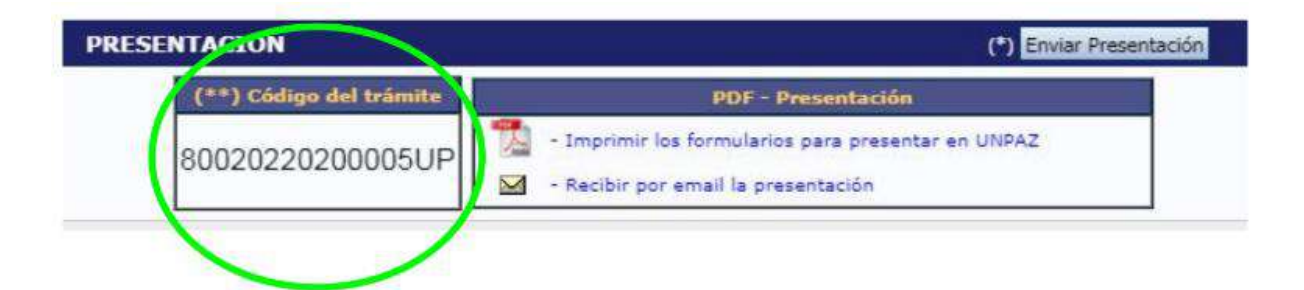

Los/as integrantes deben ingresar con su usuario, al rol "usuario banco de datos de actividades de CyT".

| SISTEMA                                  | ROL                                          |
|------------------------------------------|----------------------------------------------|
| Sistema Integral de Gestión y Evaluación | Usuario banco de datos de actividades de CyT |
|                                          | Usuario presentación/solicitud               |

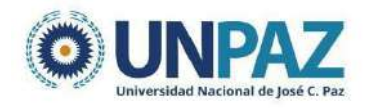

Ir a la pestaña TRÁMITE y copiar CÓDIGO DEL TRÁMITE brindado por el/la director/a del proyecto.

| NCIPAL DATOS    | PERSONALES FORMACIÓI                                                                  | N CARGOS                                                          | ANTECEDENTES                                                               | PRODUCCIONES Y SERVICI                                                                                          | OS OTROS ANTECED.                                              | TRÂMITE | CERRAR SESI |
|-----------------|---------------------------------------------------------------------------------------|-------------------------------------------------------------------|----------------------------------------------------------------------------|----------------------------------------------------------------------------------------------------|----------------------------------------------------------------|---------|-------------|
| Participación e | n una convocatoria.                                                                   |                                                                   |                                                                            | 1944                                                                                                    |                                                                | BAN     | CO DE DATOS |
|                 | Ingresar el códi                                                                      | go del trámit<br>Código del                                       | e del cual parti<br>tràmite: * (80020                                      | cipa<br>220200005UP                                                                                             |                                                                |         |             |
|                 | NOTA:<br>1) Antes de incorporar<br>2) Ravise la informació<br>actualizar sus datos pa | se a participar de o<br>n cargada en su bi<br>ra futuras presenti | ina convocatoria, debe<br>inco, ya que una vez q<br>iciones, pero éstas no | tener la información del banco de<br>ue se incorpore al trámite, se saca<br>se verán reflejadas en el trámite a | datos actualizada.<br>1º una foto de sus datos, luegi<br>tual. | o podrá |             |

### jATENCIÓN!

Para que un/a integrante pueda vincularse a un proyecto, deberá completar como mínimo los siguientes ítems del "Usuario banco de datos de actividades de CyT":

- Solapa "Datos Personales": Identificación, Dirección Residencial y Lugar de Trabajo.
- **Solapa "Otros Antecedentes":** en el apartado "Currículum", deberá subir un archivo (doc o pdf) del Curriculum Vitae.
- La convocatoria requiere que tanto director/a y codirector/a como los y las integrantes del proyecto completen su CV en el SIGEVA, lo más completo posible incluyendo (cuando corresponda) los antecedentes académicos vinculados a la UNPAZ.
- El CV en formato SIGEVA deberá ser descargado en formato .pdf y cargado como en la sección ARCHIVOS ADJUNTOS.

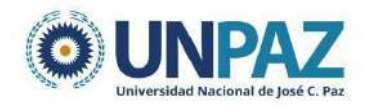

| Particip | ación en una convocatoria.                                                          | BANCO DE DATOS |
|----------|-------------------------------------------------------------------------------------|----------------|
|          | Confirme si desea incorporarse al trámite                                           |                |
|          | ¿Está seguro que quiere incorporarse al trámite 85020220100004UP de ALFARO, ANDREA? |                |
|          |                                                                                     | Confirmar      |
| articipa | ción en una convocatoria.                                                           | BANCO DE DATOS |
|          | Incorporación confirmada                                                            |                |
|          | Usted se incorporo al trámite 85020220100004UP de ALFARO, ANDREA con éxito.         |                |
|          |                                                                                     | Volver         |

Cuando los/as integrantes estén incorporados/as, aparecerán en el GRUPO DE INVESTIGACIÓN. Es necesario que el/la director/a del proyecto les asigne los ROLES y la DEDICACIÓN EN HORAS, y que tilde la opción de habilitación.

### **ROLES:**

- Co-director/a
- Investigador/a formado/a
- Investigador/a en formación
- Docente
- No docente
- Graduado/a
- Especialista externo/a
- Estudiante de posgrado
- Otro

### **DEDICACIÓN:**

- Simple: 10 hs
- Semiexclusiva: 20 hs
- Completa: 30 hs
- Exclusiva: 40 hs

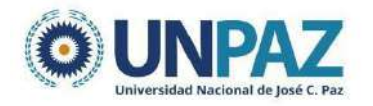

| Grupo de investigación        |                      |                                                | Elegir el |     | Prueba - PITTS 202 |                                                |          |
|-------------------------------|----------------------|------------------------------------------------|-----------|-----|--------------------|------------------------------------------------|----------|
| Grupo de in                   | nvestigación         |                                                |           | rol |                    | Guardar                                        | s        |
| 1                             | Apellido y nombre    | ÷                                              | Rol       |     | Horas(1)           | Lugar de trabajo                               | Ha<br>(2 |
| Ver <br>Borrar                | SOSA, GABRIEL        | -Seleccionar-<br>Seleccionar-                  | *         |     |                    | UNIVERSIDAD NACIONAL DE JOSE<br>CLEMENTE P     | C        |
| <u>Ver</u> l<br><u>Borrar</u> | RUIZ, ROSALYN GISELL | Co-titular<br>Colaborador<br>Becario - Tesista |           |     |                    | UNIVERSIDAD NACIONAL DE JOSE<br>CLEMENTE P     | C        |
| Editar                        | SCIAINI, MICAELA     | Investigador<br>Becario<br>Profitéonico        |           |     |                    | UNIVERSIDAD NACIONAL DE                        |          |
| <u>Ver</u> l<br><u>Borrar</u> | ALDANA VANINA, RAGO  | -Seleccionar-                                  | •         |     |                    | UNIVERSIDAD NACIONAL DE<br>JOSE CLEMENTE PAZ / | C        |

### **3.3.2. RECURSOS FINANCIEROS**

El/la director/a deberá cargar el presupuesto (en pesos argentinos) que solicita para la realización del proyecto de investigación.

| IPO DE INVESTIGACION | RECURSOS FINANCIEROS                  | TROS FINANCIAMIENTOS                            |    |         |                   |
|----------------------|---------------------------------------|-------------------------------------------------|----|---------|-------------------|
|                      | Recursos financieros                  |                                                 |    |         | Prueba PITTS 2022 |
|                      | Recursos financier                    | 05                                              |    |         | Guardar Salir     |
|                      |                                       | Rubro                                           |    | 2022    | Total             |
|                      |                                       | Equipamiento (1)                                | \$ | 0,00    | \$ 0,00           |
|                      | Gastos de capital                     | Licencias (2)                                   | 5  | 0,00    | \$ 0,00           |
|                      | (equipamiento)                        | Bibliografia (3)                                | \$ | 0,00    | \$ 0,00           |
|                      |                                       | Total                                           |    | \$ 0,00 | \$ 0,00           |
|                      |                                       | Bienes de consumo                               | \$ | 0,00    | \$ 0,00           |
|                      |                                       | Viajes y viáticos (4)                           | \$ | 0,00    | \$ 0,00           |
|                      | Gastos corrientes<br>(funcionamiento) | Difusión y/o<br>protección de<br>resultados (5) | \$ | 0,00    | \$ 0,00           |
|                      |                                       | Servicios de terceros<br>(6)                    | \$ | 0,00    | \$ 0,00           |
|                      |                                       | Otros gastos (7)                                | \$ | 0,00    | \$ 0,00           |
|                      |                                       | Total                                           |    | \$ 0.00 | \$ 0,00           |

### **GASTOS DE CAPITAL (Equipamiento)**

- **Equipamiento:** bienes patrimonializables como equipos, repuestos o accesorios de equipos, etc.

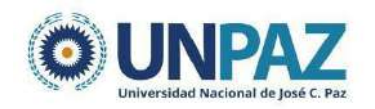

- Licencias: adquisición de licencias de tecnología (software o cualquier otro insumo que implique un contrato de licencia con el proveedor).
- <u>Bibliografía</u>: adquisición de libros, publicaciones, acceso a publicaciones electrónicas y/o suscripciones a revistas que sirvan de apoyo al desarrollo del proyecto, de origen nacional o internacional.

Los bienes a adquirir deberán ser nuevos, sin uso, de aplicación indispensable y directa al proyecto. Estos bienes deberán ser incorporados al patrimonio de la UNPAZ, mediante el procedimiento de donación, una vez finalizado el proyecto. Todo lo adquirido en este rubro deberá ser transferido al patrimonio de la UNPAZ, a través del procedimiento de donación.

### **GASTOS CORRIENTES (Funcionamiento)**

- <u>Bienes de Consumo</u>: todo aquel material, insumo, o accesorio, consumible, no inventariable, de vida útil breve y con un tiempo de utilización comprendido dentro del horizonte de planificación de las actividades, destinado exclusivamente al desarrollo del proyecto de investigación y/o transferencia.
- <u>Viajes y viáticos</u>: Gastos de traslado, estadía y/o viáticos para tareas de experimentación, observación, recolección de datos, en sitios alejados de la sede del proyecto, debiendo rendirse comprobantes a consignar en planilla de gastos.
   <u>ATENCIÓN</u>: en este rubro deben también deben consignarse los gastos presupuestados para la realización del Trabajo de Campo.
- <u>Difusión y/o Protección de Resultados</u>: Publicación de artículos; edición de libros; difusión de resultados del proyecto y participación en congresos, jornadas y simposios, solo si se participa como expositor, debiendo adjuntar certificado.
- <u>Servicios de Terceros</u>: Contratación de servicios técnicos y profesionales prestados por individuos, empresas, laboratorios u otras instituciones, que no puedan ser realizados por los integrantes del equipo y resulten necesarios e indispensables para la ejecución del proyecto.
- **Otros Gastos:** gastos a realizar que no fueron incluidos en los otros rubros.

### **OTROS FINANCIAMIENTOS**

En el ítem "Otras fuentes de financiamiento", el/la director/a podrá seleccionar cuáles de los financiamientos CyT que cargaron él/ella o su grupo de investigación anteriormente (en el banco de datos), se encuentran relacionados al proyecto. COMPLETAR SÓLO SI CORRESPONDE.

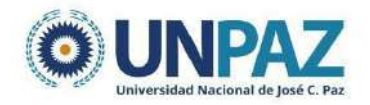

| Otras fuente | s de financiamiento                                                        |                                         |                                                                        |                                                      |                                | Prueba - PITTS  | 8 2022 |
|--------------|----------------------------------------------------------------------------|-----------------------------------------|------------------------------------------------------------------------|------------------------------------------------------|--------------------------------|-----------------|--------|
|              | Otras fuentes de financ                                                    | imiento                                 |                                                                        |                                                      |                                | Salir           |        |
|              |                                                                            |                                         | No se encontraron regis                                                | stros.1                                              |                                |                 |        |
|              | Apellido y nombre                                                          | ‡ Titulo ‡                              | Tipo de financiamiento<br>No hay registros carged                      | Fecha desde                                          | Fecha hasta M                  | ionto Sel.      |        |
|              |                                                                            |                                         | No se encontraron regis                                                | stros.1                                              |                                |                 |        |
|              | NOTA: Endique cual de los siguient<br>El el financiamiento se repite, solo | es financiamientos<br>mercar uno, prefe | i de CyT pertenscientes a el/los i<br>rentemente el del investigador c | integrantes del proyecto<br>con rol de mayor Jerarqu | . está/n relacionados o<br>da. | on el proyecto. |        |

### ¡ATENCIÓN!

Si un/a investigador/a modifica su banco de datos (incluyendo un nuevo financiamiento), deberá desasociarse y volverse a asociar al proyecto para que el registro aparezca en la tabla.

### **3.4. ARCHIVOS ADJUNTOS**

En la pantalla principal, en la sección "Archivos adjuntos", se podrán adjuntar los formularios y la documentación solicitada.

| Archivo                                                                    | Estado |
|----------------------------------------------------------------------------|--------|
| - Corrientum vicas                                                         | Ok     |
| - Pian de trabajo                                                          | Ok     |
| - Cronograma de Actividades                                                | Ok     |
| <ul> <li>Copia de título académico de máximo nivel<br/>sicanzad</li> </ul> | Ok     |
| - CVar fiel/a Director/a de la beca/proyecto                               | Ok     |
| - CVar de lus/as integrantes                                               | Ok     |

Deberá adjuntar cada documento en un formato que no pese más de 35 MG.

| Adjuntar for | nulario de solicitud (antecedentes del postulante y cronograma de actividades, anexo i)        | Becas BEFECYT P22 |
|--------------|------------------------------------------------------------------------------------------------|-------------------|
|              | Adjunte el Formulario de Solicitud (antecedentes del postulante y crunograma de activid        | lades, ANEXO I)   |
|              | Ternaño máximo del archivo 35 (treinta y cinco) MegaBytes.                                     |                   |
|              | Antecedentes del Postulante Becas<br>BEFECYT- Anexo I: Seleccionar archivo Ninguno hivo selec. |                   |

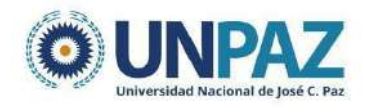

### 4. PRESENTACIÓN

| COURSE CALIFORCION       Fichal Y de la Viena Vien          | FORMULARIOS     Concertation       Excertation     Exclusive Query       Exclusive Query     Exclusive Query       Exclusive Query     Exclusive Query       Exclusive Query     Exclusive Query       Exclusive Query     Exclusive Query       Exclusive Query     Exclusive Query       Exclusive Query     Exclusive Query       Exclusive Query     Exclusive Query       Exclusive Query     Exclusive Query       Exclusive Query     Exclusive Query       Exclusive Query     Exclusive Query       Exclusive Query     Exclusive Query       Correction     Exclusive Query       Exclusive Query     Exclusive Query       Correction     Exclusive Query       Correction     Exclusive Query       Correction     Exclusive Query       Correction     Exclusive Query       Correction     Exclusive Query       Correction     Exclusive Query       Correction     Exclusive Query       Correction     Exclusive Query       Correction     Exclusive Query       Correction     Exclusive Query       Correction     Exclusive Query       Correction     Exclusive Query       Correction     Exclusive Query       Correction     Exclusive Query <t< th=""><th>Fockul Presentación Límite: 30/06/2022         Focka Presentación Límite: 30/06/2022         Carrátula       Estado         0 atos de proyecto       Ok         1 instituciones relacionadas       Ok         • Recusación       Ok         • Recusación       Ok         • Curriculum vitae       Ok         • Ourograma de Actividades       Ok         • Conograma de Actividades       Ok         • Curriculum vitae       Ok         • Sin Datos       Ok         • Denograma de Actividades       Ok         • Concograma de Actividades       Ok         • Curriculum vitae       Ok         • Conograma de Actividades       Ok         • Curriculum vitae       Ok         • Conograma de Actividades       Ok         • Curriculum vitae       Ok         • Congi de Utulo académico de máximo nivel       Ok         • Curriculum vitae       Ok         • Curriculum vitae       Ok         • Cornograma de Actividades       Ok         • Curriculum vitae       Ok         • Curriculum base       Ok         • Curriculum vitae       Ok         • Curin de los/as integrantes       Ok</th></t<> | Fockul Presentación Límite: 30/06/2022         Focka Presentación Límite: 30/06/2022         Carrátula       Estado         0 atos de proyecto       Ok         1 instituciones relacionadas       Ok         • Recusación       Ok         • Recusación       Ok         • Curriculum vitae       Ok         • Ourograma de Actividades       Ok         • Conograma de Actividades       Ok         • Curriculum vitae       Ok         • Sin Datos       Ok         • Denograma de Actividades       Ok         • Concograma de Actividades       Ok         • Curriculum vitae       Ok         • Conograma de Actividades       Ok         • Curriculum vitae       Ok         • Conograma de Actividades       Ok         • Curriculum vitae       Ok         • Congi de Utulo académico de máximo nivel       Ok         • Curriculum vitae       Ok         • Curriculum vitae       Ok         • Cornograma de Actividades       Ok         • Curriculum vitae       Ok         • Curriculum base       Ok         • Curriculum vitae       Ok         • Curin de los/as integrantes       Ok                                                                                                    |
|----------------------------------------------------------------------------------------------------|----------------------------------------------------------------------------------------------------|----------------------------------------------------------------------------------------------------|
| Visit Visit | Vertex vertex vertex                                                                                                    | Image: Construction construction       Estado            • Datos de proyecto       Ok            • Instituciones relacionadas       Ok            • Recusación       Sin Datos             • Recusación       Sin Datos             • Otras fuentes de financiamiento        Sin Datos             • Recusación        Sin Datos             • Otras fuentes de financiamiento        Sin Datos             • Otras fuentes de financiamiento        Sin Datos             • Otras fuentes        Ok             • Otras fuentes        Ok             • Otras fuentes        Sin Datos             • Otras fuentes        Ok             • Otras fuentes        Ok             • Otras fuentes        Ok             • Otras        Otras             • Otras        Otras             • Otras        Otras            Otras            Otras             • Otras        Otras             • Otras        Otres             • Ot                                                                                                    |
| Caractols       Estado         - Datos de proyecto       Ok         - Instituciones relacionadas       Ok         - Recusación       Sin Datos         ARCHIVOS ADJUNTOS         ARCHIVOS ADJUNTOS         Managementation       Archive         - Oras de financiamiento       Sin Datos         ARCHIVOS ADJUNTOS       Archive       Estado         - Oras de Actividades       Ok         - Oras de Actividades       Ok         - Oras de Actividades       Ok         - Oras de Actividades       Ok         - Oras de Introparte       Ok         - Oras de Introparte       Ok                                                                                                    | Carábola       Estado         - Datos de proyecto       Ok         - Instituciones relacionadas       Ok         - Recursos financieros       Ok         - Recursos financieros       Ok         - Recursos financieros       Ok         - Corrado de investigación       Ok         - Corrado de investigación       Ok         - Corrado de investigación       Ok         - Corrado de investigación       Ok         - Corrado de investigación       Ok         - Corriculum vitae       Ok         - Corriculum vitae       Ok         - Copia de titulo académico de máximo nivel       Ok         - Copia de titulo académico de máximo nivel       Ok         - Corriculum vitae       Ok         - Copia de titulo académico de máximo nivel       Ok         - Corriculor de investigación       Ok         - Corriculor de investigación       Ok         - Over de los/as integrantes       Ok         00202202000005UP <ul> <li>Inprimir los formulanos para presentación</li> <li>Recuerte antes, haber registrado y revisado toda la informado.</li> <li>Or tendela o paracification y acou de langer acido la inserior acido de la social de actividades CVT.</li> <li>Lego deste habilitarios y completer la informado.</li> <li>Inprimir los formulanos para presentación</li></ul>                                                                                                    | Caristula       Estado         - Datos de proyecto       Ok         - Instituciones relacionadas       Ok         - Recursos financieros       Ok         - Recursos financieros       Ok         - Recursos financieros       Ok         - Recursos financieros       Ok         - Recursos financieros       Ok         - Recursos financieros       Ok         - Otras fuentes de financiamiento       Sin Datos         ARCHIVOS ADJUNTOS       Estado         - Curriculum vitae       Ok         - Plan de trabajo       Ok         - Corniculum vitae       Ok         - Copia de bitulo académico de máximo nivel       Ok         - Cora de los/as Integrantes       Ok         - Cvar de los/as Integrantes       Ok         - Cvar de los/as Integrantes       Ok         (**) Código del trámte       POF - Presentación         80020220200005UP       Imprimir los formularios para presentar en UNPAZ         - Recibir por email la presentación       Impresentación                                                                                                    |
| Lotos de proyecto       Ok         1 Instituciones relacionadas       Ok         Recursos financieros       Ok         1 Recursos financieros       Ok         1 Origin del trainito       Ok         1 Origin del trainito       Ok         1 Origin del trainito       Inprimir los formularios para presentar en UNPAZ         1 Recursos financieros       Inprimir los formularios para presentarios         1 Recursos del entropersos del trainites accedineito al Información       Recursos         1 Recu                                                                                                    | <ul> <li></li></ul>                                                                                                    | - Datos de proyecto       Ok         - Instituciones relacionadas       Ok         - Recursos financieros       Ok         - Recursos financieros       Ok         - Recursos financieros       Ok         - Recursos financieros       Ok         - Recursos financieros       Ok         - Recursos financieros       Ok         - Otras fuentes de financiamiento       Sin Datos         ARCHIVOS ADJUNTOS       - Archivo         - Curriculum vitae       Ok         - Pian de trabajo       Ok         - Congrama de Actividades       Ok         - Cogia de titulo académico de máximo nival       Ok         - Civar de los/as integrantes       Ok         - Civar de los/as integrantes       Ok         PRESENTACION       PDF - Presentación         (**) Código del trámte       Imprimir los formularios para presentar en UNPAZ         80020220200005UP       - Recibir por email la presentación                                                                                                    |
| Inductions freedubings       Ok       Induction threaded is the second second s                   | Indetución reaction       Ok         Recusación       Sin Datos         Indetución reaction       Sin Datos         ARCHIVOS ADJUNTOS                                                                                                    | Instituciónes relacionados       Uk         Recusación       Sin Datos         Otras fuentes de financiamiento       Sin Datos         ARCHIVOS ADJUNTOS <u> <u>Curriculum vitae</u>       Ok         <u> <u>Curriculum vitae</u>       Ok         <u>             Pian de trabajo</u>       Ok         <u>             Cronograma de Actividades</u>       Ok         <u>             Corja de trabajo</u>       Ok         <u>             Corja de titulo académico de máximo nivel</u>       Ok         <u>             Cvar de los/as integrantes</u>       Ok            <b>PRESENTACION (*)</b> Enviar Presentación             <b>(**) Código del trámite POF - Presentación (*) Código del trámite : Imprimir los formularios para presentar en UNPAZ ii mprimir los formularios para presentar en UNPAZ : Recibir por email (s presentación</b> </u></u>                                                                                                    |
| Bit Datos       Edua (Detrinant detrinant detr          | Image: Status in transformed in the status in the status in the statu                                                                                                    | Sin Datos       Obras ruentes de infrancialmento       Sin Datos         ARCHIVOS ADJUNTOS <ul> <li>Curriculum vitae</li> <li>Ok</li> <li>Curniculum vitae</li> <li>Ok</li> <li>Cronograma de Actividades</li> <li>Ok</li> <li>Copia de itulo académico de máximo nivel</li> <li>Ok</li> <li>CVar de los/as integrantes</li> <li>Ok</li> </ul> <li>PRESENTACION         <ul> <li>(*) Código del trámite</li> <li>80020220200005UP</li> <li>POF - Presentación</li> <li>* Recibir por email (a presentación</li> </ul> </li>                                                                                                    |
| ARCHIVOS ADJUNTOS <ul> <li>Archivo</li> <li>Estado</li> <li>Ourriculum vitae</li> <li>Ok</li> <li>Pian de trabajo</li> <li>Ok</li> <li>Cronograma de Actividades</li> <li>Ok</li> <li>Corpia de titulo académico de máximo nivel</li> <li>Ok</li> <li>Civar de los/as integrantes</li> </ul> <li>PRESENTACION</li> <li>PRESENTACION</li> <li>Presentación</li> <li>(**) Código del trámita:</li> <li>0020202000005UP</li> <li>Preschir Presentación</li> <li>Proprimir los formularios para presentar en UNPAZ</li> <li>Pecibir por email la presentación</li> <li>Presentación Environado e detor de actividades CVT. Lugo del habititarios y completar la información solicitada accediendo al link. 'Grupo de integrantes au rol 'Banco de datos de actividades CVT. Lugo de habititarios y completar la información solicitada accediendo al link. 'Grupo de integrantes au rol 'Banco de datos de actividades CVT. Lugo de tentalitarios y completar la información solicitada accediendo al link. 'Grupo de integrantes au rol 'Banco de datos de actividades CVT. Lugo de tentalitarios y completar la información solicitada accediendo al link. 'Grupo de integrantes au rol 'Banco de datos de actividades CVT. Lugo de tentalitarios y completar la información solicitada accediendo al link. 'Grupo de integrantes au rol 'Banco de datos de actividades CVT. Lugo de tentalitarios y completar la información solicitada accediendo al link. 'Grupo de integrantes au rol 'Banco de datos de actividades CVT. Lugo de tentalitarios y completar la información solicitada accediendo al link. 'Grupo de integrantes au rol 'Banco de datos de actividades CVT. Lugo de tentalitarios y completar la información solicitada accediendo al link. 'Grupo de integrantes au rol 'Banco de datos de actividades C</li>                                                                                                    | ARCHIVOS ADJUNTOS <ul> <li></li></ul>                                                                                                    | ARCHIVOS ADJUNTOS <ul> <li>Archivo:</li> <li>Estado</li> <li>Curriculum vitae</li> <li>Ok</li> <li>Plan de trabajo</li> <li>Ok</li> <li>Cronograma de Actividades</li> <li>Ok</li> <li>Copia de titulo académico de máximo nivel</li> <li>Ok</li> <li>CVar del/a Director/a de la beca/proyecto</li> <li>Ok</li> <li>CVar de los/as integrantes</li> <li>Ok</li> </ul> <li>PRESENTACION         <ul> <li>(*) Código del trámite</li> <li>80020220200005UP</li> <li>PDF - Presentación</li> <li>* Imprimir los formularios para presentar en UNPAZ</li> <li>* Recibir por email la presentación</li> </ul> </li>                                                                                                    |
| Archivo       Estado         - Curriculum vitae       Ok         - Plan de trabajo       Ok         - Cronograma de Actividades       Ok         - Cronograma de Actividades       Ok         - Orar de Isofana       - Imprimir los formularios pare presentación         - Materia       Imprimir los formularios pare presentación         - Materia       Información       Imprimir los des parecip                                                                                                    | Archivo       Estado         - Curriculum vitae       Ok         - Plan de trabajo       Ok         - Conograma de Actividades       Ok         - Copia de titulo académico de máximo nivel       Ok         - Civar del/a Director/a de la beca/proyecto       Ok         - Civar del/a Director/a de la beca/proyecto       Ok         - Civar del/a Director/a de la beca/proyecto       Ok         - Civar del/a Director/a de la beca/proyecto       Ok         - Civar del/a Director/a de la beca/proyecto       Ok         - Civar del/a Director/a de la beca/proyecto       Ok         - Civar del/a Director/a de la beca/proyecto       Ok         - Civar del/a Director/a de la beca/proyecto       Ok         - Civar del/a Director/a Director/a Director de Director       Ok         - Ok       - Ok       - Ok         - Ok       - Ok       - Director/a Director/a Director/a Director/a Director/a Director/a Director/a Director/a Director/a Director/a Director/a Director Para Que lo Ingresen mediante su rol "Banco de datos de actividades CyT. Luego dese habilitarias y completar la información solicitada accediendo al link 'Grupo de integrandud'.         - Debe informa el cidogo a Director Para Que lo Ingresen mediante su rol "Banco de datos de actividades CyT. Luego dese habilitarios y completar la información solicitada accediendo al link 'Grupo de integrandud'.         - Debe informa el cidogo a Director Par                                                                                                    | Archivo       Estado         • Curriculum vitae       Ok         • Plan de trabajo       Ok         • Crenograma de Actividades       Ok         • Copia de título académico de máximo nivel       Ok         • Copia de título académico de máximo nivel       Ok         • CVar del/a Director/a de la beca/proyecto       Ok         • CVar de los/as integrantes       Ok         • CVar de los/as integrantes       Ok         • CVar de los/as integrantes       Ok         • CVar de los/as integrantes       Ok         • CVar de los/as integrantes       Ok         • CVar de los/2020200005UP                                                                                                    |
| <ul> <li><u>Curriculum vitae</u></li> <li><u>Plan de trabajo</u></li> <li><u>Oki</u></li> <li><u>Cronograma de Actividades</u></li> <li><u>Oki</u></li> <li><u>Coronograma de Actividades</u></li> <li><u>Oki</u></li> <li><u>Coronograma de Actividades</u></li> <li><u>Oki</u></li> <li><u>Coronograma de Actividades</u></li> <li><u>Oki</u></li> <li><u>Coronograma de Actividades</u></li> <li><u>Oki</u></li> <li><u>Coronograma de Actividades</u></li> <li><u>Oki</u></li> <li><u>Coronograma de Actividades</u></li> <li><u>Oki</u></li> <li><u>Coronograma de Actividades</u></li> <li><u>Oki</u></li> <li><u>Coronograma de Actividades</u></li> <li><u>Oki</u></li> <li><u>Coronograma de Actividades</u></li> <li><u>Oki</u></li> <li><u>Coronograma de Actividades</u></li> <li><u>Oki</u></li> <li><u>Okiago del trámite</u></li> <li><u>Drotomotiva de la beca/proyecto</u></li> <li><u>Oki</u></li> <li><u>PDF - Presentación</u></li> </ul> <li><u>Postonocomotiva de las trámite</u></li> <li><u>Imprimir los formularios para presentar en UNPAZ</u></li> <li><u>Nocoborotova de las trámite</u> para que lo ingresen mediantes un rol "Banco de datos de actividades Ort". Luego de habilitarios y crevitado toda la información.</li> <li><u>Postonocomotova de lastos de actividades Ort". Luego de habilitarios y completer la información solicitada accelendo al link. Director / Codirector'.</u></li> <li><u>Estado Actual: Abierto Estado Testos de actividades Ort". Luego de habilitarios y completer la información solicitada accelendo al link. Director / Codirector'.</u></li> <li><u>Estado Estado Estado Estado Estado Estado Estado Estado Estado Estado Estado Estado Estado Estatruidades Ort". Luego de tabilitaritos y completar la información </u></li>                                                                                                    | • Curriculum vitae         • Ok         • Plan de trabajo         Ok         • Cronograma de Actividades         Ok         • Copia de titulo académico de máximo nival         ok         • Copia de titulo académico de máximo nival         ok         • Copia de titulo académico de máximo nival         ok         • Corar de los/as integrantes         • Ok         • Citar de los/as integrantes         • Ok         • Citar de los/as integrantes         • Ok         • Citar de los/as integrantes         • Otrar de los/as integrantes         • Otrar de los/as integrantes         • Otrar de los/as         • DPF - Presentación         • Presentación         • Otrar de los/as         • Inprimir los formularios para presentar en UNPAZ         • Recibir por email la presentación         • Recibir por email la presentación         • Otrar de los detrá accedendo al link 'Grupo de invaire Presentación', Recuerde         aces habitrarios y completar la información         Societades corritores de actividades Cyri.         Luego debe habitrarios y completar la información solicitada accediendo al link 'Grupo de invaire guero de datos de actividades Cyri.         Luego debe habitrarios y completar la información solicitada accediendo al link 'Grupo de invaire guero de datos de actividades Cyri.         Luego debe habitrarios y completar la información solicitada accediendo al link 'Oripo de invaire datos de actividades Cyri.         Luego debe habitrarios y completar la información solicitada accediendo al link 'Oripo de invaire datos de actividades Cyri.         Luego debe habitrarios y completar la información solicitada accediendo al link 'Oripo de invaire datos de actividades Cyri.         Luego debe habitrarios y completar la información solicitada accediendo al link 'Director / Codirector'.         Codirector:         • Otra de la do la link 'Director / Codirector'.         • Otra de la do la do la datos de actividades Cyri.         Luego debe habitrarios y completar la información                                                                                                    | - Curriculum vitae       Ok         - Plan de trabajo       Ok         - Cronograma de Actividades       Ok         - Copia de título académico de máximo nivel       Ok         - Coja de título académico de máximo nivel       Ok         - Cuar del/a Director/a de la beca/proyecto       Ok         - Ciar de los/as integrantes       Ok         • Ciar de los/as integrantes       Ok         • Ciar de los/as integrantes       Ok         • Ciáligo del trámite       PDF - Presentación         80020220200005UP            • Recibir por email la presentación                                                                                                    |
| Plan de trabajo       Ok         Cronograma de Actividades       Ok         Copia de titulo académico de máximo nivel       Ok         CVar del/a Director/a de la beca/proyecto       Ok         CVar de los/as Integrantes       Ok         PRESENTACION       Presentación         (**) Cádigo del trámite       POF - Presentación         80020220200005UP       POF - Presentación         ***       - Recibir por email la presentación         ***       - Recibir por email la presentación         ***       - Recibir por email la presentación         ***       - Recibir por email la presentación         ****       - Recibir por email la presentación         ************************************                                                                                                    | Plan de trabajo       Ok         Cronograms de Actividades       Ok         Copis de título académico de máximo nivel       Ok         Quar della Director/a de la beca/proyecto       Ok         CVar della Director/a de la beca/proyecto       Ok         CVar della Director/a de la beca/proyecto       Ok         CVar della Director/a de la beca/proyecto       Ok         CVar de los/as integrantes       Ok         PESENTACION       (*) Enviar Presentación         (**) Código del trámice       DF - Presentación         80020220200005UP       Imprimir los formularios para presentar en UNPAZ         **) Obein informa el código a los participantes del trámice para que lo ingresen mediante sur rol "Banco de datos de actividades CyT.         Lido deberá presentar ante UNPAZ deberá imprimirlo una vez que haya presionado el botón "Enviar Presentación". Recuerde antes, haber registrado y revisado toda la información.         (**) Debe informar el código a los participantes del trámice para que lo ingresen mediante sur rol "Banco de datos de actividades CyT.         Lido deberá informar el código a los participantes del trámico a sur que lo ingresen mediante sur rol Banco de datos de actividades CyT.         Lido deberá información solicitada accediendo a link 'Director / Codirector'.         City de habilitarios y completar la información solicitada accediendo a link 'Director / Codirector'.         SECUIMIENTO       Estado testos de actividades CyT. Lu                                                                                                    | Plan de trabajo     Ok     Cronograma de Actividades     Ok     Copia de titulo académico de máximo nivel     Ok     Copia de titulo académico de máximo nivel     Ok     Cora del/a Director/a de la beca/proyecto     Ok     CVar de los/as integrantes     Ok     CVar de los/as integrantes     Ok     PRESENTACION     (*) Enviar Presentación     (**) Código del trámite     80020220200005UP     OF - Presentación     · Imprimir los formularios para presentar en UNPA2     · Recibir por email la presentación                                                                                                    |
| Cronograma de Actividades       Ok         - Copia de titulo académico de máximo nivel       Ok         - Civar del/a Director/a de la beca/proyecto       Ok         - Civar de los/as Integrantes       Ok         PRESENTACION       Presentación         (**) Código del triámite       Imprimir los formularios para presentar en UNPAZ         B0020220200005UP       Imprimir los formularios para presentar en UNPAZ         • Acibir por email la presentación       • Accuerde antes, haber registrado y revisado toda la información.         (**) Obei informar el código a los participantes del triámite para que lo ingresen mediantes su rol "Banco de datos de actividades OVT. Luego debehabilitarios y completar la información.         (**) Debe informar el código a su Director y co Director para que lo ingresen mediantes su rol "Banco de datos de actividades OVT. Luego debehabilitarios y completar la información.         (**) Debe informar el código a su Director y co Director para que lo ingresen mediantes su rol "Banco de datos de actividades OVT. Luego debehabilitarios y completar la información.         (**) Debe informar el código a su Director y co Director para que lo ingresen mediante su rol "Banco de datos de actividades OVT. Luego debehabilitarios y completar la información.         (**) Debe informar el código a su Director y co Director para que lo ingresen mediante su rol "Banco de datos de actividades OVT. Luego debehabilitarios y completar la información.         (**) Debe informar el código a su Director y co Director para que lo ingresen mediante su rol "Banco de datos de ac                                                                                                    | Cronograma de Actividades       Ok         Copis de título académico de máximo nivel       Ok         O'Var del/a Director/a de la beca/proyecto       Ok         C'Var del/a Director/a de la beca/proyecto       Ok         C'Var del/a Director/a de la beca/proyecto       Ok         C'Var de los/as integrantes       Ok         PRESENTACION       (*) Enviar Presentación         (**) Código del trámite       DF - Presentación         80020220200005UP <ul> <li>Peterior email la presentación</li> <li>• Recibir por email la presentación</li> <li>• Recibir por email la presentación</li> </ul> (*) El trámite que deberá presentar ante UNPA2 deberá imprimirlo una vez que haya presionado el botón "Enviar Presentación". Recuerde antes, haber registrado y revisado toda la información.         (**) Debe informar el código a los participantes del trámite para que lo ingresen mediante sur ol' Banco de datos de actividades CyT. Luego debe habilitarios y completar la información.         (**) Debe informar el código a los participantes del trámite para que lo ingresen mediante sur ol' Banco de datos de actividades CyT. Luego debe habilitarios y completar la información solicitada accelendo a link 'Director / Codirector'.         SECUIMENTO       Estado Actual: Abierto         Etapa Presentación       Abierto         Etapa Gestión y Control       -                                                                                                    | Cronograma de Actividades     Ok     Copia de titulo académico de máximo nivel     Ok     Copia de titulo académico de máximo nivel     Ok     CVar de/a Director/a de la beca/proyecto     Ok     CVar de/os/as integrantes     Ok     PRESENTACION     (*) Enviar Presentación     (**) Código del trámite     80020220200005UP     OF - Presentación     · Imprimir los formularios para presentar en UNPA2     · Recibir por email (a presentación                                                                                                    |
| - Copia de título académico de máximo nival       Ok.         - Civar del a Director/a de la beca/proyecto       Ok.         - Civar de los/as Integrantes       Ok         • Civar de los/as Integrantes       Ok         PRESENTACION       Presentación         (**) Código del trámite       POF - Presentación         80020220200005UP       Imprimir los formularios para presentar en UNPAZ         • Recibir por email la presentación       • Recibir por email la presentación         (**) Debe informar el código a los participantes del trámite para que lo ingresen mediante su rol "Banco de datos de actividades CVT. Luego debe hábilitarios y completar la información.         (**) Debe informar el código a su Director y co Director para que lo ingresen mediante su rol "Banco de datos de actividades CVT. Luego debe hábilitarios y completar la información.         (**) Debe informar el código a su Director y co Director para que lo ingresen mediante su rol "Banco de datos de actividades CVT. Luego debe hábilitarios y completar la información.         (**) Debe informar el código a su Director y Co Director para que lo ingresen mediante su rol "Banco de datos de actividades CVT. Luego debe hábilitarios y completar la información.         (**) Debe informar el código a su Director y co Director para que lo ingresen mediante su rol "Banco de datos de actividades CVT. Luego debe hábilitarios y completar la información.         (**) Debe informar el código a su Director y co Director para que lo ingresen mediante su rol "Banco de datos de actividades CVT. Luego debe hábilitarios y completar la                                                                                                    | - Copia de título académico de máximo nivel       Ok         - CVar del/a Director/a de la beca/proyecto       Ok         - CVar del/a Director/a de la beca/proyecto       Ok         - CVar de los/as intégrantes       Ok         PRESENTACION       (*) Enviar Presentación         (**) Código del trámite       PDF - Presentación         80020220200005UP       (*) El trámite que deberá presentar ante UNPA2 deberá imprimir los formularios para presentar en UNPA2         (*) El trámite que deberá presentar ante UNPA2 deberá imprimir/o una vez que haya presionado el botón "Enviar Presentación". Recuerde antes, haber registrado y revisado tota la información.         (**) Debe informar el código a los participantes del trámite para que lo ingresen mediante sur ol' Banco de datos de actividades CyT. Luego debe habilitarios y completar la información.         (**) Debe informar el código a los participantes del trámite para que lo ingresen mediante sur ol' Banco de datos de actividades CyT. Luego debe habilitarios y completar la información solicitada accelendo a il link 'Director / Codirector'.         SECUIMIENTO       Estado Actual: Abierto         Etapa Presentación       Abierto         Etapa Questión y Control       -         Etaga Gestión y Control       -                                                                                                    | Copia de título académico de máximo nivel Ok<br>alcanzad     CVar del/a Director/a de la beca/proyecto Ok<br>CVar de los/as integrantes Ok     PRESENTACION     (*) Enviar Presentación     (**) Código del trámite     80020220200005UP     ①    · Imprimir los formularios para presentar en UNPA2     ③    · Recibir por email la presentación                                                                                                    |
| Civar del/a Director/a de la beca/proyecto       Ok         Civar de los/as integrantes       Ok         PRESENTACION       Imiliar Presentación         (**) Código del trámite       Imprimir los formularios para presentar en UNPAZ         B002002000005UP       Imprimir los formularios para presentar en UNPAZ         ··· Recibir por email la presentación         (**) El trámite que deberá presentar ante UNPAZ deberá imprimirilo una vez que haya presionado el botón "Enviar Presentación". Recuerde antes, haber registrado y revisado toda la información.         (**) Debe informar el código a los participantes del trámite para que lo ingresen mediante su rol "Banco de datos de actividades CVT". Luego debe habilitarios y completar la información solicitada accediendo al link. "Grupo de investigación".         (**) Debe informar el información solicitada accediendo al link. "Director / Codirector".         SEGUIMIENTO       Estado Actual: Abierto         Etapaa Presentación       Abierto         Etapaa Gestión y Control       Información                                                                                                    | Cvar del/a Director/a de la beca/proyecto       Ok         Cvar de los/as integrantes       Ok         PRESENTACION       (*) Enviar Presentación         (**) Código del trámite       PDF - Presentación         (**) Código del trámite       PDF - Presentación         (**) Código del trámite       PDF - Presentación         (**) Código del trámite       PDF - Presentación         (**) Código del trámite       PDF - Presentación         (**) El trámite que deberá presentar ante UNPAZ deberá imprimirio una vez que haya presionado el botón "Enviar Presentación". Recuerde antes, haber registrado y revisado toda la información.         (*) El trámite que deberá presentar ante UNPAZ deberá imprimirio una vez que haya presionado el botón "Enviar Presentación". Recuerde antes, haber registrado y revisado toda la información.         (*) Debe informa el código a ED infector pra que lo ingresen mediante su rol 'Banco de datos de actividades CyT. Luego debe habilitarlos y completar la información solicitada accediendo al link 'Onpo de introve pra que lo ingresen mediante su rol 'Banco de datos de actividades CyT. Luego debe habilitarlos y completar la información solicitada accediendo al link 'Onpo de introve datos de actividades CyT. Luego debe habilitarlos y completar la información solicitada accediendo al link 'Onpo de introve datos de actividades CyT. Luego debe habilitarlos y completar la información solicitada accediendo al link 'Director / Codirector'.         SECUTINENTO       Estado         Etapa Preseentación       Abierto         10/05/2022       Etapa                                                                                                    | CVar del/a Director/a de la beca/proyecto Ok     CVar de los/as integrantes Ok     CVar de los/as integrantes Ok     Cvar de los/as integrantes Ok     Cvar de los/as integrantes Ok     Cvar de los/as integ |
| Cvar de los/as integrantes       Ok         PRESENTACION       Civiar Presentación         (**) Código del trámite       PDF - Presentaciós         8002002000005UP       Imprimir los formularios para presentar en UNPAZ         Imprimir los formularios para presentar en UNPAZ       Imprimir los formularios para presentar en UNPAZ         Imprimir los formularios para presentar en UNPAZ       Imprimir los formularios para presentar en UNPAZ         Imprimir los formularios para presentar en UNPAZ       Imprimir los formularios para presentar en UNPAZ         Imprimir los formularios para presentar en UNPAZ       Imprimir los formularios para presentar en UNPAZ         Imprimir los formularios para presentar en UNPAZ       Imprimir los formularios para presentar en UNPAZ         Imprimir los formularios para presentar en UNPAZ       Imprimir los formularios para presentación*. Recuerde antes, haber registrado y revisado toda la información.         (**) Debe informar el código a los participantes del tramite para que lo ingresen mediantes su rol "Banco de datos de actividades CyT". Luego debe habilitarios y completar la información solicitada accediendo al link. 'Director / Codirector'.         SEGUIMIENTO       Estado Actual: Abierto         Etapa Presentación       Abierto         Etapa Gestión y Control       Imprimir los formularios para presentación                                                                                                    | CVar de los/as integrantes       Ok         PRESENTACION       (*) Enviar Presentación         (**) Código del trámite       PDF - Presentación         (**) Código del trámite       PDF - Presentación         80020220200005UP <ul> <li>Imprimir los formularios para presentar en UNPAZ</li> <li>· Recibir por email la presentación</li> </ul> (*) El trámite que deberá presentar ante UNPAZ deberá imprimirio una vez que haya presionado el botón "Enviar Presentación". Recuerde antes, haber registrado y revisado toda la información.         (*) Debe informar el código a los participantes del trámite para que lo ingresen mediante su rol 'Banco de datos de actividades CyT. Luego debe habilitarios y completar la información solicitada accediendo al link 'Grupo de intrestigación'.         (*) Debe informa el código a Director para que lo ingresen mediante su rol 'Banco de datos de actividades CyT. Luego debe habilitarios y completar la información solicitada accediendo al link 'Onector /' Codirector'.         (*) Debe informa el código a su Director y Co Director para que lo ingresen mediante su rol 'Banco de datos de actividades CyT. Luego debe habilitarios y completar la información solicitada accediendo al link 'Director /' Codirector'.         SECUTIMIENTO       Estado fecha         Etapa Presentación       Abierto         Etapa Gestión y Control       -                                                                                                    | - CVar de los/as integrantes     Ok       PRESENTACION     (*) Enviar Presentación       (**) Código del trámite     PDF - Presentación       80020220200005UP     Imprimir los formularios para presentar en UNPAZ       W     • Recibir por email la presentación                                                                                                    |
| PRESENTACION       C* Enviar Presentación         (**) Código del trámite       PDF - Presentación         80020220200005UP       • Imprimir los formularios para presentar en UNPAZ         • Recibir por email la presentación         (**) El trámite que deberá presentar ante UNPAZ deberá imprimirlo una vez que haya presionado el botón "Enviar Presentación". Recuerde antes, haber registrado y revisado toda la información.         (**) El trámite que deberá presentar ante UNPAZ deberá imprimirlo una vez que haya presionado el botón "Enviar Presentación". Recuerde antes, haber registrado y revisado toda la información.         (**) Debe informar el código a los participantes del trámite para que lo ingresen mediante su rol "Banco de datos de actividades CyT". Luego debe habilitaritos y completar la información solicitada accediendo al link. 'Grupo de investigación'.         (***) Debe informar el código a su Director y Co Director para que lo ingresen mediante su rol "Banco de datos de actividades CyT". Luego debe habilitarios y completar la información solicitada accediendo al link. 'Grupo de investigación'.         (***) Debe informar el código a su Director y Co Director para que lo ingresen mediante su rol "Banco de datos de actividades CyT". Luego debe habilitarios y completar la información solicitada accediendo al link. 'Grupo de investigación'.         (***) Debe informar el código a su Director y Co Director para que lo ingresen mediante su rol "Banco de datos de actividades CyT". Luego debe habilitarios y completar la información solicitada accediendo al link. 'Grupo de investigación'.         SEGUIMLENTO       Estado       Fecha         Etapa Presee                                                                                                    | PRESENTACION       (*) Enviar Presentación         (**) Código del trámite       PDF - Presentación         800200220200005UP       Imprimir los formularios para presentar en UNPAZ         (*) El trámite que deberá presentar ante UNPAZ deberá imprimirilo una vez que haya presionado el botón "Enviar Presentación". Recuerde antes, haber registrado y revisado toda la información.         (*) El trámite que deberá presentar ante UNPAZ deberá imprimirilo una vez que haya presionado el botón "Enviar Presentación". Recuerde antes, haber registrado y revisado toda la información.         (*) Debe informa el código a los participantes del trámite para que lo ingresen mediante su rol 'Banco de datos de actividades CyT. Luego debe habilitarlos y completar la información solicitada accediendo al link 'Grupo de investipación'.         (*) Debe informa el código a ED linector y Fa que lo ingresen mediante su rol 'Banco de datos de actividades CyT. Luego debe habilitarlos y completar la información solicitada accediendo al link 'Oraco de interos datos de actividades CyT. Luego debe habilitarlos y completar la información solicitada accediendo al link 'Director / Codirector'.         SECUTIMIENTO       Estado         Etapa Presentación       Abierto         Etapa Questión y Control       -                                                                                                    | PRESENTACION       (*) Enviar Presentación         (**) Código del trámite       PDF - Presentación         80020220200005UP       Imprimir los formularios para presentar en UNPAZ         • Recibir por email (a presentación                                                                                                    |
| (**) Código del trámite       PDF - Presentación         80020220200005UP       Imprimir los formularios para presentar en UNPAZ         Imprimir los formularios para presentar en UNPAZ       Imprimir los formularios para presentar en UNPAZ         Imprimir los formularios para presentar en UNPAZ       Imprimir los formularios para presentar en UNPAZ         Imprimir los formularios para presentar en UNPAZ       Imprimir los formularios para presentar en UNPAZ         Imprimir los formalinarios       Imprimir los formularios para presionado el botón "Enviar Presentación". Recuerde antes, haber registrado y revisado toda la información.         ("Imprimir el código a los participantes del trámite para que lo ingresen mediante su rol "Banco de datos de actividades CyT". Luego debe habilitarios y completar la información solicitada acceliendo al link "Director / Codirector".         SEGUIMIENTO       Estado Actual: Abierto         Etapa Presentación       Abierto         Etapa Cestión y Control       Imprimir los formularios para presentaria de la control de los para presentación                                                                                                    | (**) Código del trámite       POF - Presentación         80020220200005UP       Imprimir los formularios para presentar en UNPAZ         (*) El trámite que debará presentar ante UNPAZ debará imprimirlo una vez que haya presionado el botón "Enviar Presentación". Recuerde antes, haber registrado y revisado toda la información.         (**) Debe informar el código a los participantes del trámite para que lo ingresen mediante su rol "Banco de datos de actividades CyT. Luego debe habilitarios y completar la información. Silicitada accediendo al link "Grupo de investigación".         (**) Debe informar el código a los participantes del trámite para que lo ingresen mediante su rol "Banco de datos de actividades CyT. Luego debe habilitarios y completar la información solicitada accediendo al link "Grupo de investigación".         (**) Debe informar el código a los participantes del trámite para que lo ingresen mediante su rol "Banco de datos de actividades CyT. Luego debe habilitarios y completar la información solicitada accediendo al link "Oractor / Codirector?.         (**) Debe informar el código a los participantes del trámite para que lo ingresen mediante su rol "Banco de datos de actividades CyT. Luego debe habilitarios y completar la información solicitada accediendo al link "Director / Codirector?.         (**) Debe informar el código a los participantes accediendo al link "Oractor / Codirector?.         (**) Debe informar el código a los participantes accediendo al link "Director / Codirector?.         (**) Debe informar el código a Director y Faco de datos de actividades CyT. Luego debe habilitarios y completar la información solicitada accediendo al link "Director / Codirector?.         (**) Debe informa                                                                                                    | (**) Código del trámite     PDF - Presentación       80020220200005UP     Imprimir los formularios para presentar en UNPAZ       • Recibir por email la presentación                                                                                                    |
| Our of Colspan="2">Our of Colspan="2">Our of C             | Construction         BODOCOLLINGUME         BODOCOLLINGUME         BODOCOLLINGUME         Imprimir los formularios para presentar en UNPAZ         Militàrios para presentar en UNPAZ         Militàrios para presentar en UNPAZ         Militàrios para presentar en UNPAZ         Militàrios para presentar en UNPAZ         Militàrios para presentar ante UNPAZ deberá imprimirio una vez que haya presionado el botón "Enviar Presentación". Recuerde antes, haber registrado y revisado tota la información.         (**) Debe informar el código a los participantes del trainite para que lo ingresen mediante su rol 'Banco de datos de actividades CyT. Luego debe habilitarios y completar la información.         (**) Debe informar el código a su Director y Co Director para que lo ingresen mediante su rol 'Banco de datos de actividades CyT. Luego debe habilitarios y completar la información solicitada acceliendo al link 'Director / Codirector'.         SEGUIMIENTO         Estado Actual: Abierto <u>EtraPASE         Estado         Estado         Estado         Estado         Estado         Estado         Estado          Abierto   </u>                                                                                                    | 80020220200005UP                                                                                                    |
| 80020220200005UP       Improvinces dorinduates para presentar en otoxic.         Improvinces dorinduates para presentar en otoxic.       Improvinces dorinduates para presentar en otoxic.         Improvinces dorinduates para presentar en otoxic.       Improvinces dorinduates para presentar en otoxic.         Improvinces dorinduates para presentar enter UNRAZ deberá impriminio una vez que haya presionado el botón "Enviar Presentación". Recuende antes, haber registrado y revisado toda la información.         Improvinces dorinduates dorinduates para que lo ingresen mediantes su rol "Banco de datos de actividades CVT.         Luego debe habilitarios y completar la información solicitada acceliendo al línic. "Orgo de investigación".         Improvinces dorinduates para que lo ingresen mediantes su rol "Banco de datos de actividades CVT.         Luego debe habilitarios y completar la información solicitada acceliendo al línic." Orgo de investigación .         Improvinces dorinduates para que lo ingresen mediantes su rol "Banco de datos de actividades CVT.         Luego debe habilitarios y completar la información solicitada acceliendo al línic." Director / Codirector'.         SEGUIMIENTO       Estado Actual: Abierto         Etapa Presentación       Abierto         Etapa Presentación       Abierto         Etapa Gestión y Control       Improvinces de datos de actividades cuerción al información                                                                                                    | 80020220200005UP       Implimit los tornulatos para presentar en Utiviz.         Image: Internet los tornulatos para presentar en Utiviz.       Image: Image:                                                                                                    | 80020220200005UP                                                                                                    |
|                                                                                                    |                                                                                                    | Recibir por email la presentación                                                                                                    |
| (*) El trámite que deberá presentar ante UNPAZ deberá imprimirio una vez que haya presionado el botón "Enviar Presentación". Recuende<br>antes, haber registrado y revisado toda la información.<br>(**) Debe informar el código a los participantes del trámite para que lo ingresen madiante su rol "Banco de datos de actividades CyT.<br>Luego debe habilitarios y completar la información solicitada accedendo al línk. "Orupo de investigación".<br>(**) Debe informar el código a su Director y Co Director para que lo ingresen mediante su rol "Banco de datos de actividades CyT.<br>(**) Debe informar el código a su Director y Co Director para que lo ingresen mediante su rol "Banco de datos de actividades CyT.<br>(**) Debe informar el código a su Director y Co Director para que lo ingresen mediante su rol "Banco de datos de actividades CyT. Luego<br>debe habilitarios y completar la información solicitada accediendo al línk. "Director / Codirector".<br>SEGUIMIENTO Estado Actual: Abierto<br>Etapa Presentación Abierto 10/05/2022<br>Etapa Gestión y Control                                                                                                    | (*) El trámite que deberá presentar ante UNPAZ deberá imprimirio una vez que haya presionado el botón "Enviar Presentación". Recuerde<br>antes, haber registrado y revitado toda la información.<br>(**) Debe informar el código a los participantes del trámite para que lo ingresen mediante su rol 'Banco de datos de actividades CyT'.<br>Luego debe habilitarios y completar la información solicitada accediendo al link 'Onpo de investigación'.<br>(**) Debe informar el código a su Director y Co Director para que lo ingresen mediante su rol 'Banco de datos de actividades CyT'. Luego<br>debe habilitarios y completar la información solicitada accediendo al link 'Director / Codirector'.<br>SECUIMIENTO Estado Actual: Abierto<br>Etapa Presentación Abierto 10/05/2022<br>Etapa Gestión y Control                                                                                                    |                                                                                                    |
| ETAPAS         Estado         Fecha           Etapa Presentación         Abierto         10/05/2022           Etapa Gestión y Control         -         -                                                                                                    | Etapa Presentación     Abierto     10/05/2022       Etapa Gestión y Control     -     -                                                                                                    | (*) El trámite que deberá presentar ante UNRAZ deberá imprimirio una vez que haya presionado el botón "Enviar Presentación". Recuerde<br>antes, haber registrado y revisado toda la información.<br>(**) Debe informar el código a los participantes del trámite para que lo ingresen mediante su rol "Banco de datos de actividades CyT".<br>Luego debe habilitarios y completar la información solicitada accediendo al link 'Grupo de investigación'.<br>(**) Debe informar el código a su Director y Co Director para que lo ingresen mediante su rol "Banco de datos de actividades CyT".<br>Luego debe habilitarios y completar la información solicitada accediendo al link. 'Director / Codirector'.                                                                                                    |
| ETAPAS     Estado     Fecha       Etapa Presentación     Abierto     10/05/2022       Etapa Gestión y Control     -     -                                                                                                    | ETAPAS     Estado     Fecha       Etapa Presentación     Abierto     10/05/2022       Etapa Gestión y Control     -     -                                                                                                    | SEGUIMIENTO Estado Actual: Abierto                                                                                                    |
| Etapa Presentación Abierto 10/05/2022<br>Etapa Gestión y Control -                                                                                                    | Etapa Presentación     Abierto     10/05/2022       Etapa Gestión y Control     -     -                                                                                                    | ETAPAS Estado Fecha                                                                                                    |
| Etapa Gestión y Control -                                                                                                    | Etapa Gestión y Control -                                                                                                    | Etapa Presentación Abierto 10/05/2022                                                                                                    |
|                                                                                                    |                                                                                                    |                                                                                                    |

Antes de enviar el proyecto, el/la director/a deberá corroborar que los datos sean correctos y que todos los/as integrantes se encuentren en el "Grupo de investigación".

Una vez enviado el formulario, el estado pasa de "abierto" a "enviado".

| SEGU | JIMIENTO                |         | Estado Actual: Enviado |
|------|-------------------------|---------|------------------------|
|      | ETAPAS                  | Estado  | Fecha                  |
|      | Etapa Presentación      | Enviado | 12/05/2022             |
|      | Etapa Gestión y Control | 2       | •                      |
|      | Etapa de Resolución     | -       |                        |

## ilMPORTANTE! Luego, se debe seleccionar "imprimir formulario" para descargar. Ese documento debe ser firmado y enviado a: convocatoriaproyectos@unpaz.edu.ar

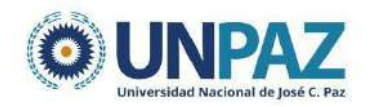

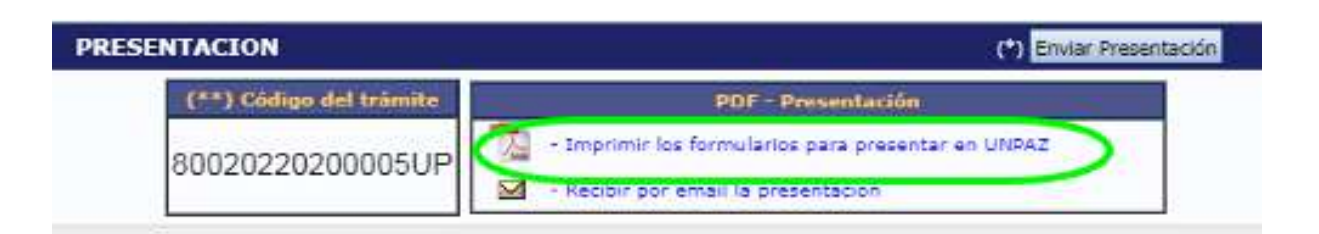

Cuando la presentación esté completa y realizada exitosamente, aparecerá el estado de "presentado completo".

| SEGUIMIENTO             | Estado Actu         | ial: Presentado Comple |
|-------------------------|---------------------|------------------------|
| ETAPAS                  | Estado              | Fecha                  |
| Etapa Presentación      | Enviado             | 14/12/2021             |
| Etapa Gestión y Control | Presentado Completo | 21/12/2021             |
| Etapa de Resolución     | -                   | -                      |

### 5. DUDAS Y CONSULTAS

Si tiene dudas o consultas respecto de la carga de datos o el proyecto en SIGEVA UNPAZ, puede comunicarse a la siguiente dirección: <u>mesadeayudasigeva@unpaz.edu.ar</u>.